# 2 terrific technologies

# ClassPad (CAS) and Graphe Easy (software)

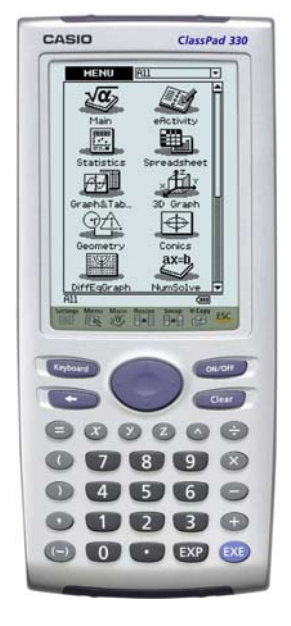

### Presenter: Geoff Phillips

| □     □     □     □     □     □     □     □     □     □     □     □     □     □     □     □     □     □     □     □     □     □     □     □     □     □     □     □     □     □     □     □     □     □     □     □     □     □     □     □     □     □     □     □     □     □     □     □     □     □     □     □     □     □     □     □     □     □     □     □     □     □     □     □     □     □     □     □     □     □     □     □     □     □     □     □     □     □     □     □     □     □     □     □     □     □     □     □     □     □     □     □     □     □     □     □     □     □     □     □     □     □     □     □     □     □     □     □     □     □     □     □     □     □     □     □     □     □     □     □     □     □     □     □     □     □     □     □     □     □     □     □     □     □     □     □ </th <th>Graphe Easy 2.26 - [Integrat</th> <th>ion - Left Boxes.gef]</th>                                                                                                    | Graphe Easy 2.26 - [Integrat   | ion - Left Boxes.gef]                           |
|----------------------------------------------------------------------------------------------------|--------------------------------|-------------------------------------------------|
| 0 # 0     0 2 2 10 + 0 + 0 + 0 + 0 ± 1 0 0 + 2 0 0 + 2 0 + 0 + 0 + 0 ± 1 0 + 0 + 0 + 0 + 0 + 0 + 0 + 0 + 0 + 0                                                                                                    | 🔄 file falt Yew Qocument       | hade from loop August 1                         |
| Image: Section of the section of the sectio                                                                                                    | DGBGQES                        | b· 월· ◇· ○· 항기 집월 ▶ 너 두 약 * 영상 · = 뉴는 ㅋㅋ 1 1 수요 |
| Image: Second Second                                                                                                    | N 120 124                      | ± τ # ·Δ· × · · · · · · · · · · · · · · · · ·   |
| Marendari     X + + + + + + + + + + + + + + + + + + +                                                                                                    | 1                              | I Integration - Left Boses per                  |
| Image if it is a set of the set of the set                                                                                                    | Mathematic () 🗙 🕈 4 🐑 +        |                                                 |
| Image: Image:                                                                                                    | • integral (                   | 90 18-                                          |
| Image: Second second second                                                                                                    | 🔹 🚺 Integral 🚺                 | Blue boxes area = 14                            |
| akolatar<br>akolatar<br>akolat                                                                                                    | • <u>- 100 - 100</u>           | 90 16 Yellow area = 21.333                      |
|                                                                                                    |                                | 15-                                             |
| Alculator<br>Alculator<br>Alculator                                                                                                    |                                | 14                                              |
| Medidaw<br>Internetic right das its regist<br>Internetic right das its regist<br>Internetic right das i                                                                                                    |                                | 13-                                             |
| skolator<br>skolator<br>sko |                                | 11                                              |
| alculator<br>alculator<br>alculator                                                                                                    |                                | 10                                              |
|                                                                                                    |                                | 9                                               |
|                                                                                                    |                                | 8                                               |
|                                                                                                    | Calculator                     | 7                                               |
|                                                                                                    | Remember right click for help! | 6                                               |
|                                                                                                    |                                |                                                 |
|                                                                                                    |                                | 3                                               |
|                                                                                                    |                                | 2                                               |
|                                                                                                    |                                | 1                                               |
| 44                                                                                                    |                                |                                                 |
| **************************************                                                                                                    | leady                          | * - 0.35503 y - 20 0020 0000                    |

# Session outline:

# Part 1

# ClassPad's ease/speed of use - a tour of some highlights

| Basic operation              | Modes (std/dec, rad/deg, recalc line/all)                           |
|------------------------------|---------------------------------------------------------------------|
| Drag and drop (within and be | tween apps), live updating                                          |
| Keyboards                    | 2D etc. simult. eqns, derivatives etc.                              |
| CAS alegebra                 | solve, factorise, expand, differentiate, sim eqns etc.              |
| Wizards                      | e.g. Normal curve calcs.                                            |
| Graphing                     | $p(x) = x^3 + 5x^2 - 8x - 12$ , locating key features, tangents and |
|                              | integrals, dynamic graph, panning.                                  |
| Sequences                    | Defining explicit/implicit, tables, sum, graphs                     |
| Solver                       | Solve for any variable in an equation (no need to $put = 0$ ).      |
| Main – Geom                  | dragging from Main to Geometry app & vice verse.                    |
| Geometry unleashed           | incentre, theorems made fun, tangent animations, tables             |
| Spreadsheet application      | copying data from Geometry area investigation                       |
| Statistics                   | lists, stats calcs, regression calcs and plots.                     |
| eActivity                    | family of functions, dragging to Main for analysis.                 |
| Questions                    | How do I?                                                           |
|                              |                                                                     |

# Part 2

# Graphe Easy – teaching aid and desktop publishing application

| Basic graphing     | y = xx                                              |
|--------------------|-----------------------------------------------------|
| Built in features  | Plot types, Parameters, Integration, Data, DEs etc. |
| Teaching aid files | Left boxes example, Gradient of secant.             |
| Representing data  | Scatter, column and box plots.                      |
| Keyboard shortcuts | Customising GE for use in desktop publishing.       |
| Desktop publishing | Formatting for tests and worksheets.                |

#### Modes / keyboards

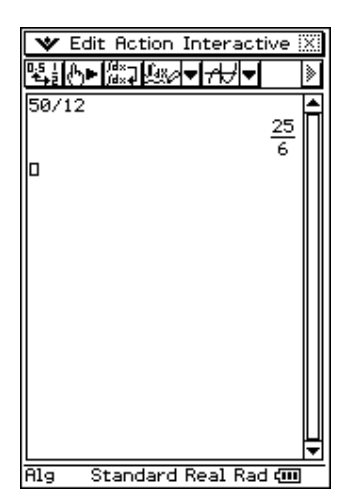

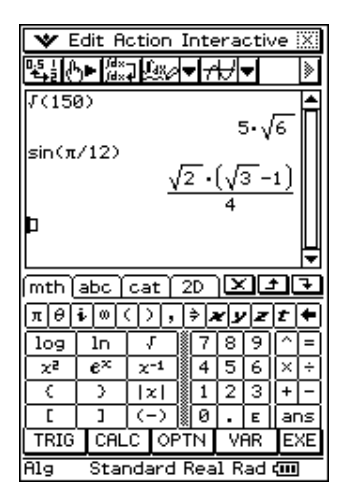

| <u> </u>             |                     |                            |                   |             | <u>е н</u> ,      | ·• :         |          |
|----------------------|---------------------|----------------------------|-------------------|-------------|-------------------|--------------|----------|
| ₽ <mark>5</mark> ≟ ( | ללא (Jd×            | 7¢‰∕                       | • ≁               | H۰          | •                 |              | ≽        |
| J(15                 | 0)                  |                            |                   |             |                   |              | ۸        |
|                      |                     | 1                          | 2.2               | 474         | 448               | 71           | Π        |
| sin(π                | /12)                |                            |                   |             |                   |              |          |
|                      |                     | 0.                         | 258               | 819         | 904               | 51           |          |
| Ш                    |                     |                            |                   |             |                   |              |          |
|                      |                     |                            |                   |             |                   |              |          |
|                      |                     |                            |                   |             |                   |              | Ш        |
|                      |                     |                            |                   |             |                   |              | ¥        |
| [mth]                | abc                 | cat                        | 2D                | ۱Þ          | 96                | Ð            | Ŧ        |
| πθ                   | i 🛛                 | 0,                         | ⇒, a              | <u>ر</u> اء | Z                 | t            | ٠        |
| log                  | ln                  | 1                          | [7]               | 8           | 9                 | M            | =        |
|                      | î —                 |                            |                   |             | -                 |              |          |
| χa                   | $e^{x}$             | χ <sup>-1</sup>            | 4                 | 5           | 6                 | ×            | ÷        |
| χ²<br>(              | $e^{\times}$        | χ-1<br> χ                  | 4<br>1            | 5<br>2      | 6<br>3            | ×<br>+       | ÷        |
| x²<br>(<br>[         | <i>e</i> ×<br>→     | χ-1<br> χ <br>(-)          | 4<br>1<br>0       | 5<br>2      | 6<br>3<br>E       | ×<br>+<br>ar | ы́ -   ÷ |
| ײ<br>(<br>[<br>TRIG  | e×<br>)<br>]<br>CAL | x-1<br> x <br>(-)<br>.C OP | 4<br>1<br>0<br>TN | 5<br>2<br>• | 6<br>3<br>E<br>AR | ×<br>+<br>E  | Эй – ÷   |

\_

#### Drag and drop

| 💙 Edit Action          | Interactive 🔀                                              |   |
|------------------------|------------------------------------------------------------|---|
| ╚╬╡╔┙╸╠╝╦              | श <b>▼/<del>//</del>▼                                 </b> | ŗ |
| Define f( <b>x</b> )=x | ^2 . 🗗                                                     |   |
| f(2)                   | done                                                       |   |
| 4/03                   | 4                                                          |   |
| 1(3)                   | 9                                                          |   |
| f(3.1)                 | 9 61                                                       |   |
| f(3.1)-f(3)            | 5.01                                                       |   |
| 0.1                    | 6.1                                                        |   |
| f(3.01)-f(3)           |                                                            |   |
| 0.01                   | 6.01                                                       |   |
| D                      | 0.01                                                       |   |
|                        | L                                                          |   |
| L<br>Alg Decimal       | Real Deg 💷                                                 |   |

| Change top line (De     | efine)              |
|-------------------------|---------------------|
| V Edit Action           | Interactive 🔀       |
| ▝▙▋▞▖▖▓▓৵               | ▼ <del>∕¦∕</del>  ▼ |
| Define f( <b>x</b> )=x^ | 3 .                 |
| f(2)                    | done                |
| 1127                    | 8                   |
| f(3)                    |                     |
| f(3.1)                  | 27                  |
|                         | 29.791              |
| f(3.1)-f(3)             |                     |
| 0.1                     | 27.91               |
| f(3.01)-f(3)            |                     |
| 0.01                    | 07.0001             |
|                         | 27.0901             |
| [                       |                     |
|                         |                     |
| Alg Decimal             | Real Deg 💷 🔳        |

| Change one line | only (line 3) |
|-----------------|---------------|
|-----------------|---------------|

| 💙 Edit Action                         | Interactive                  | X |
|---------------------------------------|------------------------------|---|
| ₽ <u>₽</u> ₽ <u>₽</u> ₽₩₽₩₽₩₽₩₽₩₽₽₩₽₽ | v <b>▼</b> / <del>//</del> ▼ | » |
| Define f(x)=x'                        | ,3                           |   |
| 6(2)                                  | done                         |   |
| F(2)                                  | 8                            |   |
| f(4)                                  | <i>(</i> 1                   |   |
| f(3.1)                                | 64                           |   |
| 40.45.405                             | 29.791                       |   |
| 0.1                                   |                              |   |
|                                       | 27.91                        |   |
| $\frac{f(3.01)-f(3)}{0.01}$           |                              |   |
| 0.01                                  | 27.0901                      |   |
|                                       |                              |   |
|                                       |                              | Ļ |
| Alg Decimal                           | Real Deg 💷                   |   |

#### Simultaneous equations – 4 methods

"Command line" syntax

| <b>V</b> | Edit Action Interactive 🔀                 |
|----------|-------------------------------------------|
| 먹        | Ŋ►∭╬⋧⋥ <sup></sup> ৠ℁⋈ <mark>▼</mark> ┲╋╈ |
| Solve    | e((x+y=10,x-y=2),(x,)▲                    |
|          | {x=6,y=4}                                 |
|          |                                           |
|          |                                           |
|          |                                           |
|          |                                           |
|          |                                           |
|          |                                           |
|          |                                           |
|          |                                           |
|          |                                           |
|          |                                           |
|          |                                           |
| Ala      | Standard Real Rad full                    |

| Edit                                   | Action                   | Inte                                 | ractiv                                   | /e 🔀                                |
|----------------------------------------|--------------------------|--------------------------------------|------------------------------------------|-------------------------------------|
| ╚╪┋╬┝┣╎                                | d×⊒↓4%⊘                  | <b>▼</b> /†                          | ┦┓                                       |                                     |
| Solve(C)                               | (+y=10,                  | <u>х-</u> у=                         | 2),(                                     | ×:≜                                 |
| г.                                     | 1 10                     | {                                    | ≈6,y=                                    | 43                                  |
| rref( 1                                | -1 2                     | >                                    |                                          |                                     |
|                                        |                          | ́ г                                  | 10                                       | 67                                  |
|                                        |                          | L                                    | 01                                       | 4]                                  |
| Þ                                      |                          |                                      |                                          | Ľ                                   |
|                                        |                          |                                      |                                          |                                     |
| (mth) abo                              | ( cat )                  | 20.0                                 | $\mathbf{\Sigma}$                        | + 1 -                               |
| (mth) abo                              | cat)                     | 2D )                                 |                                          |                                     |
| mth abo<br>πθi∞                        | cat)<br>(),              | 2D (                                 | <u>×:</u><br>/y/z                        | t +                                 |
| (mth abo<br>πθi∞<br>[∎□] [             | ) Cat)<br>(())<br>  【日日  | 2D<br> > <b>x</b><br> 7              | <u>×</u><br>1<br>8<br>9                  | ▶<br>  <del> </del><br>  ←<br>  ^ = |
| mth abo<br>πθi∞<br>[■□] [≣<br>lim□ ਵ,  | ; cat)<br>((),<br>) [88] | 2D<br> > <b>x</b><br> 7<br> 4        | <b>×</b><br><b>×</b><br>89<br>56         | <b>t +</b><br>(^ =<br>(> ÷          |
| mth abo<br>πθi∞<br>[■□] [=<br>lim□ Σ̄c |                          | 2D<br> > <b>*</b><br> 7<br> 4<br> 1  | <b>×</b><br>89<br>56<br>23               | <b>t +</b><br>^ =<br>× ÷<br>+ -     |
|                                        |                          | 2D<br>* <b>x</b><br>7<br>4<br>1<br>0 | <mark>У/</mark><br>89<br>56<br>23<br>• Е | t +<br>(^ =<br>(> ÷<br>+ -<br>ans   |

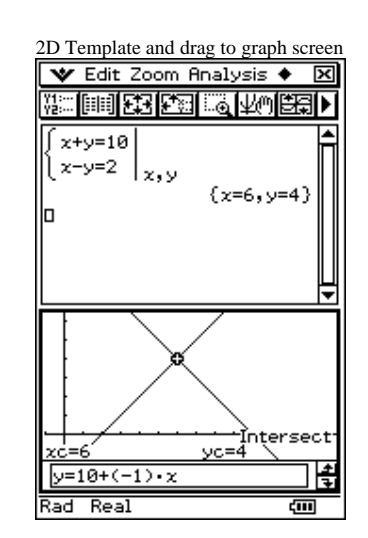

#### **2D Keyboard**

| 2D Keybo                                         | ard.                                                                          |                                            |                                             |                                                                                                    |
|--------------------------------------------------|-------------------------------------------------------------------------------|--------------------------------------------|---------------------------------------------|----------------------------------------------------------------------------------------------------|
| 🎔 Edit                                           | Action I                                                                      | ntera                                      | ictiv                                       | /e 🔀                                                                                                    |
| "≩i(b►)                                          | <sup>(d</sup> ×7][ <u>(</u> 4%∕/▼                                             | ′ <i>7</i> ₩                               | •                                           | >                                                                                                    |
| [<br>=v+v=1                                      | ial i                                                                         |                                            |                                             | <b></b>                                                                                                    |
|                                                  | ;                                                                             |                                            |                                             | П                                                                                                    |
| l                                                | ·   <b>x</b> , y                                                              | s~-c                                       |                                             | лII                                                                                                    |
| 6                                                |                                                                               | 12-0                                       | , y-                                        | <sup>ر ب</sup>                                                                                                    |
| [ <sup>-</sup>                                   |                                                                               |                                            |                                             |                                                                                                    |
|                                                  |                                                                               |                                            |                                             |                                                                                                    |
|                                                  |                                                                               |                                            |                                             |                                                                                                    |
|                                                  |                                                                               |                                            |                                             | Щ                                                                                                    |
|                                                  | <u> </u>                                                                      |                                            | 20                                          |                                                                                                    |
| mth abo                                          | cat 2                                                                         |                                            | 00                                          |                                                                                                    |
| mth abo<br>πθiα                                  | ; cat 2                                                                       | <u>c</u><br>2 2                            |                                             | ↓<br>↓<br>↓<br>↓                                                                                                    |
| mth abo<br>πθi«                                  | ; cat) 2<br>(), ;                                                             | D <b>2</b><br>7 8                          | <u> </u><br> <br> 9                         | ↓<br>▼<br>● ₹<br>● ₹                                                                                                    |
| mth abo<br>πθiα                                  | ; cat) 2                                                                      | D<br>2<br>7<br>8<br>4 5                    | <<br>/ 2<br>9<br>6                          | ▼<br>▼<br>● ₹<br>=<br>^<br>=<br>×                                                                                         |
| mth abo<br>πθi∞<br>                              | ) <u>cat</u> ) 2<br>) ( ) , 1<br>■ _/□<br>■ _/□                               | D 2<br>7 8<br>4 5<br>1 2                   | <b>1</b><br>  <b>2</b><br>  9<br>  6<br>  3 | ▼<br>▼<br>1<br>2<br>●<br>2<br>0<br>=<br>2<br>0<br>=<br>0<br>0<br>=<br>0<br>0<br>0<br>0<br>0<br>0<br>0<br>0<br>0<br>0<br>0 |
| mth abo<br>πθιο<br>= √<br>χ" ε'<br>  ■   ()      | Cat 2                                                                         | D<br>2<br>7<br>8<br>4<br>5<br>1<br>2<br>0. | <b>1</b><br>9<br>6<br>3<br>E                | ▼<br>▼<br>1<br>2<br>4<br>2<br>4<br>-<br>-<br>-<br>-<br>-<br>-<br>-<br>-<br>-<br>-<br>-<br>-<br>-                          |
| mth abo<br>πθi≪<br>Ξ √<br>χ ε'<br>III ()<br>CALC | Cat 2<br>C),<br>1<br>1<br>1<br>1<br>1<br>1<br>1<br>1<br>1<br>1<br>1<br>1<br>1 | D 2<br>7 8<br>4 5<br>1 2<br>0 .<br>Vf      | <b>1</b><br>9<br>6<br>3<br>8                |                                                                                                    |

#### CAS algebra

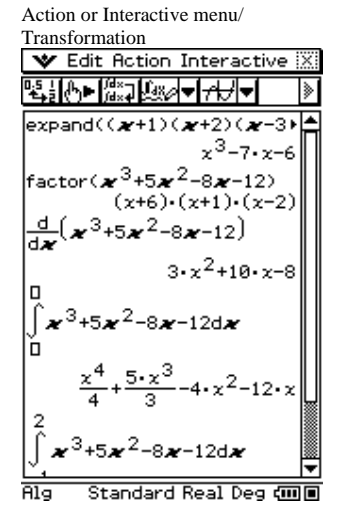

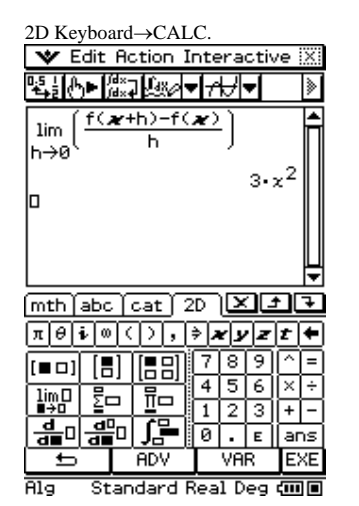

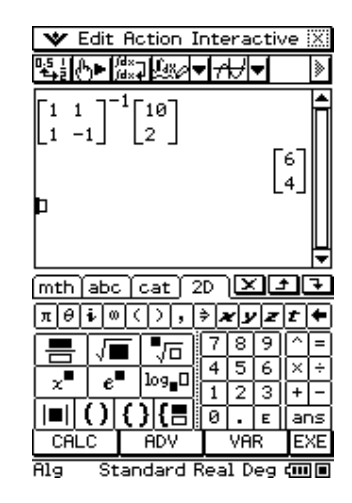

#### Wizards

Interactive/Distribution/nornCDf

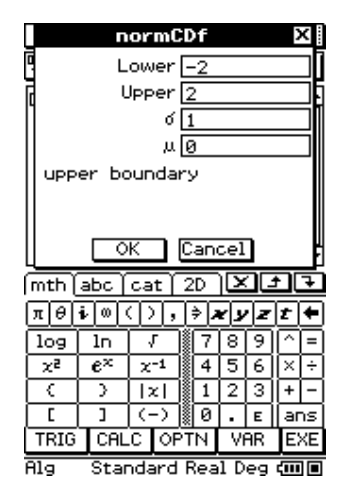

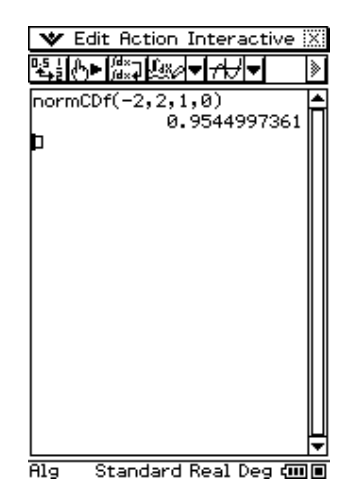

#### Graph icon, then Y=.

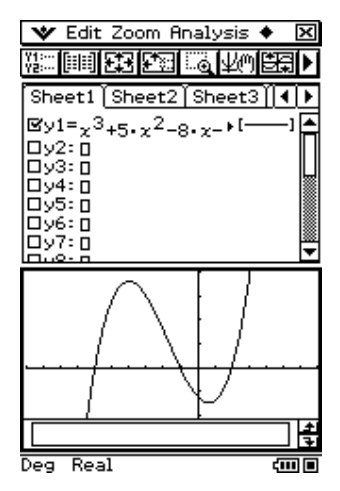

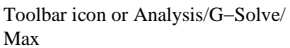

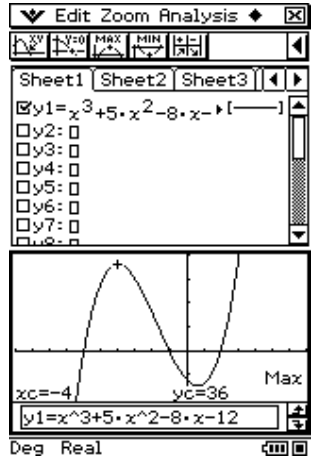

Analysis/Sketch/Tangent.

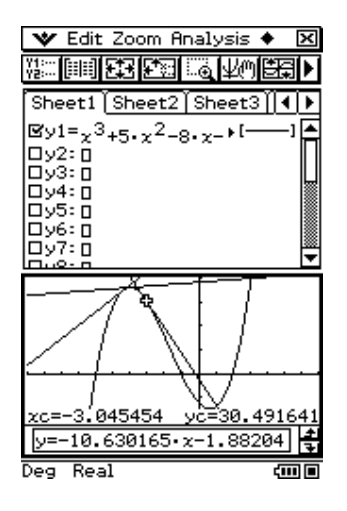

Toolbar icon or Analysis/G-Solve/

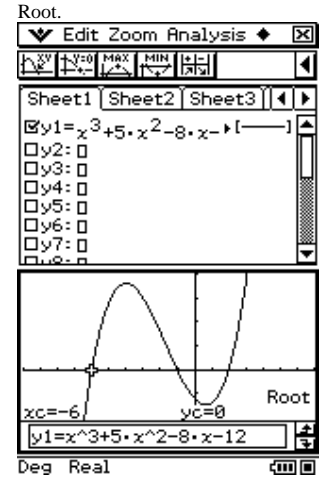

Tabulate icon.

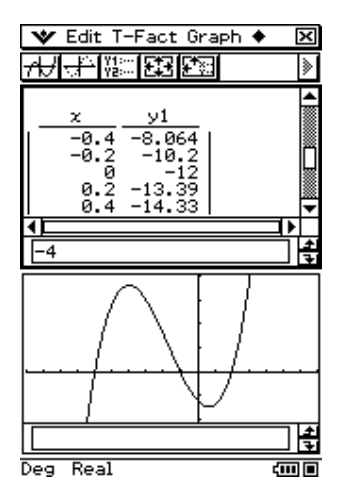

Analysis/G–Solve/  $\int dx$ /Key lower

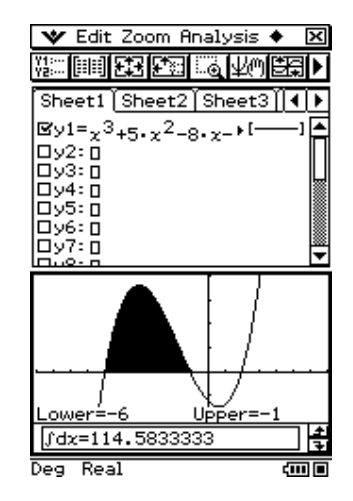

Arrow key for next root.

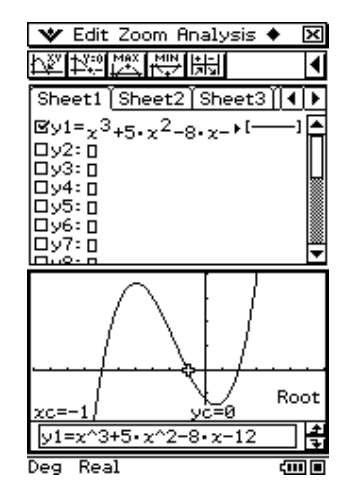

Points plot icon.

(Re–graph/click gr icon to clear dots) ▼ Edit Zoom Analysis ◆ 🗵

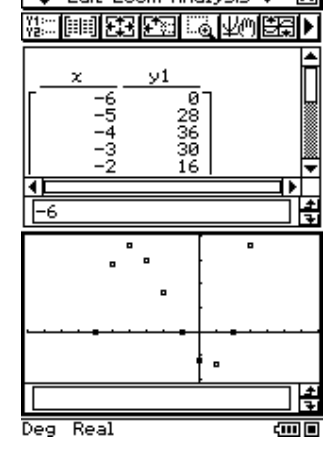

Include *a* and *b* in equation.

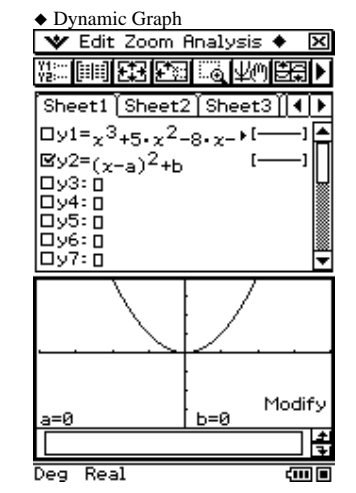

#### Main → Geometry

From Main, enter expression Drag to Geometry window Draw/Construct/Tangent to Curve

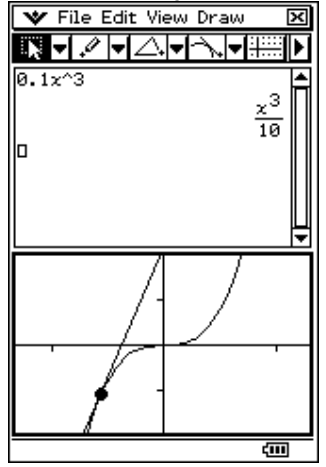

Create animation (Edit/Animate/Add) Edit/Animate/Go Once Tabulate point co-ords and slope

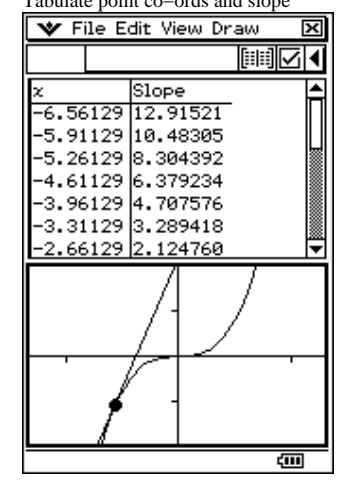

Drag table back to Geom window

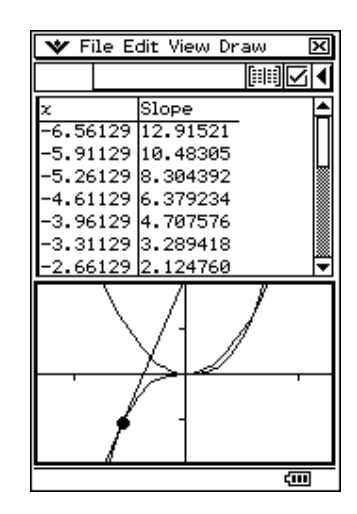

#### Solver / Financial app's TVM solver

| ▼ Edit Solve ◆         Solve ↑         Solve ↑                                                                                                    | Menu→NumSolve           |    |
|----------------------------------------------------------------------------------------------------|-------------------------|----|
| Solve         →         BUE         >         >         >         >         >         >         >         >         >         >         >         >         >         >         >         >         >         >         >         >         >         >         >         >         >         >         >         >         >         >         >         >         >         >         >         >         >         >         >         >         >         >         >         >         >         >         >         >         >         >         >         >         >         >         >         >         >         >         >         >         >         >         >         >         >         >         >         >         >         >         >         >         >         >         >         >         >         >         >         >         >         >         >         >         >         >         >         >         >         >         >         >         >         >         >         >         >         >         >         >         >         >         >         < | 💙 Edit Solve 🔶          | X  |
| Equation:<br>$V=\pi, r^2 \cdot h$<br>OV= 490.87<br>@r= 2.492523802056<br>Oh= 25.15<br>Lower= $-9\epsilon+999$<br>Upper= $9\epsilon+999$<br>$mth abc cat 2D \checkmark 2 \cdot 2 \cdot 21 2 3 4 5 6 7 8 9 0 \bullet[q w e r t y u i o p - ]$a s d f g h j k 1 ; 1\Rightarrow a s d f g h j k 1 ; 1\Rightarrow a s d f g h j k 2 ; 1@\beta r MATH SPACE SMBL EXE Rad Real 1 \epsilon-10 cm$                                                                                                    | Solve 747 *** 🗸         |    |
| V=π.r <sup>2</sup> .h<br>OV= 490.87<br>@r= 2.492523802056<br>Oh= 25.15<br>Lower= -9ε+999<br>Upper= 9ε+999<br>(mth abc cat 2D × 2 + 1<br>1 2 3 4 5 6 7 8 9 0 + 1<br>% a s d f g h j k 1 ; \<br>\$ a s d f g h j k 1 ; \<br>\$ z z c V b n m , . / (m)<br>@ @r MATH SPACE SMBL EXE<br>Rad Real 1ε-10 (m)                                                                                                    | Equation:               |    |
| OV= 490.87         @r= 2.492523802056         Oh= 25.15         Lower= -9ε+999         Upper= 9ε+999         mth abc cat 2D × 2 ·         1 2 3 4 5 6 7 8 9 0 •                                                                                                    | V=π•r <sup>2</sup> •h   |    |
|                                                                                                    | OV= 490.87              |    |
| On= 25.15         Lower= -9ε+999         Upper= 9ε+999         [mth] abc         (abc)         (abc) <tr< td=""><td>@r= 2.492523802056</td><td></td></tr<>                                                                                                    | @r= 2.492523802056      |    |
| Upper= 9€+999         (mth) abc (cat) 2D × 2         1 2 3 4 5 6 7 8 9 0 ←         (mu e r t y u i o p -         % a s d f g h j k 1 ; \         ↑ z x c v b n m , . /         (mAR MATH SPACE SMBL EXE         Rad Real 1€-10                                                                                                    | Un= 25.15               |    |
| mth abc       cat       2D       メ       →         1       2       3       4       5       6       7       8       9       ●         1       2       3       4       5       6       7       8       9       ●         1       2       3       4       5       6       7       8       9       ●         1       2       3       4       5       6       7       8       9       ●         %       a       s       d       f       y       u       i       o       p       ■         %       a       s       d       f       g       h       j       k       1       ;       \         %       a       s       d       f       g       h       j       k       1       ;       \       \       m       h       i       i       i       i       i       i       i       i       i       i       i       i       i       i       i       i       i       i       i       i       i       i       i       i       i       i       i       i<                                                                                                    | Upper= 96+999           |    |
| mth abc cat 2D ★ ★         1 2 3 4 5 6 7 8 9 0 ★         9 w e r t y u i o p -         % a s d f g h j k 1; \         ★ z z c v b n m , . /         ∞ Br MATH SPACE SMBL EXE         Rad Real 1ε-10                                                                                                    |                         |    |
| 1     2     3     4     5     6     7     8     9     0     €       §     q     w     e     r     t     y     u     i     0     P       §     q     w     e     r     t     y     u     i     0     P       §     q     w     e     r     t     y     u     i     0     P       §     q     w     e     r     t     y     u     i     0     P       §     q     w     e     r     t     y     u     i     0     P       §     q     w     e     r     t     y     u     i     0       §     q     w     e     r     t     y     u     i     0       §     q     w     e     r     t     y     u     i     i     i       §     q     w     t     t     u     u     u     u     i     i     i       [     x     z     v     v     u     u     u     u     u     u     u       [     x     z     v<                                                                                                    |                         | 1  |
| 1 2 3 4 5 6 7 8 9 0<br>9 w e r t y u i ο P -<br>5 a s d f g h j k 1 ; \<br>↑ z z c v b n m , . /<br>αβγ MATH SPACE SMBLEXE<br>Rad Real 1ε-10 (00)                                                                                                    |                         | Ě  |
| ¶qwertyuiop-<br>Sasdfghjkl;∖<br>↑zzcvbnm,./<br>αβγMATH SPACE SMBLEXE<br>Rad Real 1ε-10 (000)                                                                                                    | 1234567890 🕈            | •  |
| Image: Second state     Image: Second state       Image: Second state     Image: Second state       Image: Second state     Image: Second state       Rad     Real     1ε-10                                                                                                    | 🖁 q w e r t y u i o p - |    |
| z z c v b n m , . /<br>αβγ MATH SPACE SMBL EXE<br>Rad Real 1ε-10     cm                                                                                                    | Nasdfghjkl;             | N  |
| αβγ     MATH     SPACE     SMBL     EXE       Rad     Real     1ε-10     Cmm                                                                                                    |                         |    |
| αβγ MATH SPACE SMBL EXE<br>Rad Real 1ε-10 🛛 🕬                                                                                                    |                         |    |
| Rad Real 1E-10 🛛 🕬                                                                                                    | αβγ MATH SPACE SMBL E   | XE |
|                                                                                                    | Rad Real 1E-10 🗧 🚛      | ]  |

| 🛛 Edit Solve 🔶 🛛 🕅                             |
|------------------------------------------------|
| Solve +++ =================================    |
| Equation:                                      |
| $V=P \cdot \left(1 - \frac{r}{100}\right)^{t}$ |
| OV= 2000                                       |
| OP= 6000                                       |
| @r= 24.01643143484                             |
|                                                |
| Lower JE+ 333                                  |
| [mth]abc[cat]2D]                               |
| 1234567890 🗲                                   |
| 🜆 q w e r t y u i o p - 🎆                      |
| %• a s d f g h j k l ; ∖                       |
| 🕇 z z c v b n m , . /                          |
| αβγ MATH SPACE SMBL EXE                        |
| Rad Real 1g-10 🛛 🕬                             |

| Menu→Fin | ancial       |   |
|----------|--------------|---|
| 💙 Edit   | Calculations | X |
| < ▷      | ೱݠᅆᅖ▾        | ≫ |
| Compo    | und Interest |   |
| N        | 52.4225018   |   |
| I%       | 9.4          |   |
| PV       | 15000        |   |
| PMT      | -350         |   |
| F۷       | 0            |   |
| P/Y      | 12           |   |
| С/У      | 12           |   |
|          |              |   |
|          |              |   |
|          |              |   |
| Help     | Format       |   |
| Solve    | End 🦸        |   |

#### Sequences

| Swimming pool problem                      |               |
|--------------------------------------------|---------------|
| 💙 Edit Graph 🔶                             | X             |
| <del>之中</del> 夏豐開閉                         | ±-/×<br>Σan ≥ |
| Recursive Explicit                         |               |
| ⊠an+1=0.98•an+500                          |               |
| a1=50000                                   |               |
| b1=0                                       |               |
| Cn+1: 0                                    |               |
|                                            |               |
|                                            |               |
| a <sub>n+1</sub> =0.98•a <sub>n</sub> +500 | <b>A</b>      |
| г <u> </u>                                 |               |
| 2 49500                                    |               |
| 4 48529                                    | Ш             |
| L 5 48059                                  | ,™            |
| 48059 204                                  | -14           |
|                                            |               |
| Kad Keal                                   | ξUU           |

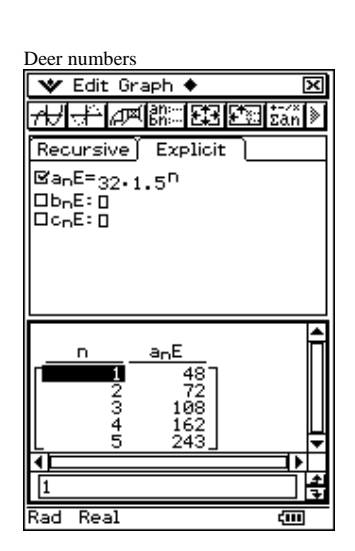

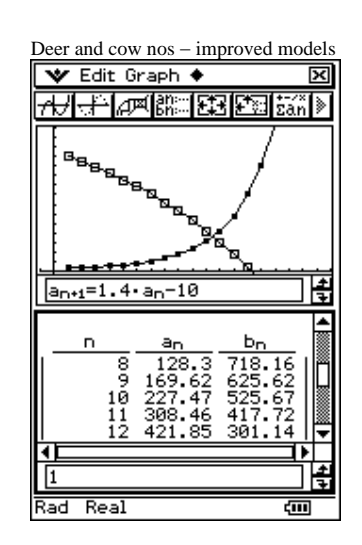

#### **Geometry unleashed**

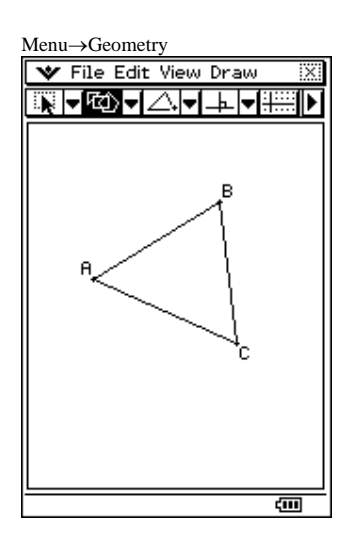

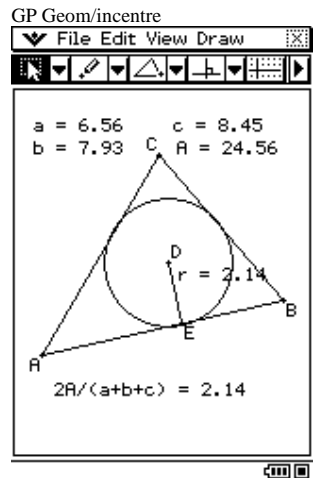

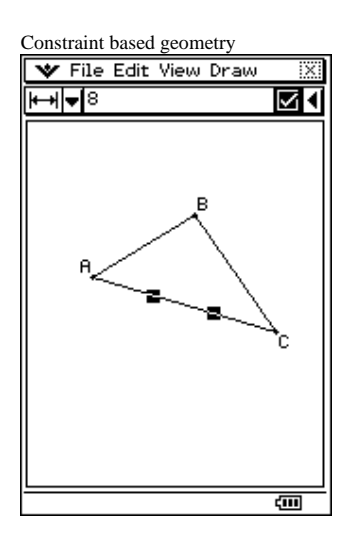

Tap point, then touch again and drag File Edit View Draw A = 3.75 c = 6.94 b = 5.05 A = 9.22 A = 0.22 A = 0.22A

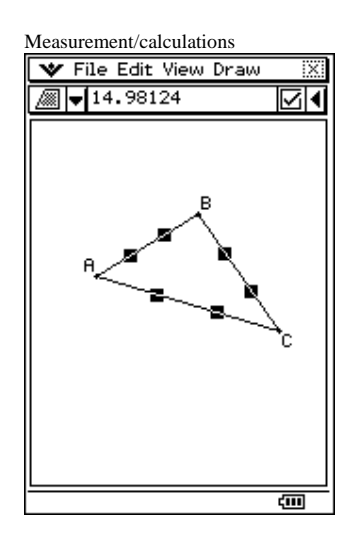

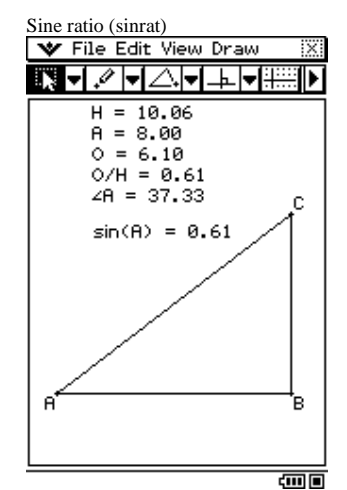

#### **Spreadsheet application**

Generating quadratics 🛛 File Edit Graph Action 🗮 ╚╪┊╒╟┉┥══╼╠╼╢╓╖╼┝ ] A | B | C | D ٠ 5 7 (... x^2-12•x+35 2 7 (... x^2-9•x+10 1 9 (... x^2-10•x+5 9 6 (... x^2-15•x+5 10 4 (... x^2-14•x+40 2 3 4 5 ٩Ē =rand(1,10) **X**X 🖾 Al Value: 🖾 Al Formula: rand(1,10) A1 5 ίШ

| <b>V</b> F        | ïle    | Edit Graph Ac          | tion 🗵 |
|-------------------|--------|------------------------|--------|
| 미 <u>.5</u> 글     | вþ     |                        | Лн⊣►   |
|                   | C      | D                      | E 🔺    |
| 1                 | (      | x^2-12•x+35            |        |
| 2                 | (      | x^2-9•x+14             |        |
| 3                 | (<br>Z | x^2-10•x+9             |        |
|                   | ۰<br>۲ | $\chi^{-13}\chi^{+34}$ | ├───┤₩ |
|                   | `···   | 2 11-2-40              |        |
|                   |        |                        |        |
| -exp.             |        |                        |        |
| RD1               | Valu   | le:                    |        |
| x <sup>2</sup> −1 | 2• x   | +35                    |        |
|                   |        |                        |        |
| E D1              | For    | mula:                  |        |
| expar             | nd(C   | :1)                    |        |
|                   |        | •                      |        |
|                   |        |                        |        |
| D1 x^             | 2-1    | 2•x+35                 | ŝ      |

| 💙 Fil                  | le Edit       | Graph Ac             | tion 🕴 | X |
|------------------------|---------------|----------------------|--------|---|
| 민适는 B                  |               | <b></b>              | մո⊦▼   | Þ |
|                        | c             | D                    | E      | ۵ |
| 1                      | ( x^2·        | -12•x+35             |        |   |
| 2                      | ( x^;         | $2 - 9 \cdot x + 14$ |        |   |
| 3                      | ( <u>x</u> ^, | 2-10• x+9            |        |   |
| <u> </u>               | - x 2         | -14+40               |        | W |
| <u> </u>               | <u> </u>      | 14-2-40              |        | ▼ |
|                        |               |                      |        | Ч |
| =( <u>x</u> -H         | 1).(2-        | BI)                  | ✓      | 즥 |
| BC1 A                  | alue:         |                      |        |   |
| (x-5)•                 | (x-7)         |                      |        |   |
|                        |               |                      |        |   |
| Beer F                 | ·             |                      |        |   |
|                        | ormula        | 15<br>  1            |        |   |
| ( <del>2 - H</del> 1 , | )•(Z-BI       |                      |        |   |
|                        |               |                      |        |   |
|                        | EX. / M       | 7\                   |        |   |
| jui (x-                | -2) · (X-     | - ()                 | ς      |   |

#### **Combining applications (e.g. Geometry and Spreadsheet apps)**

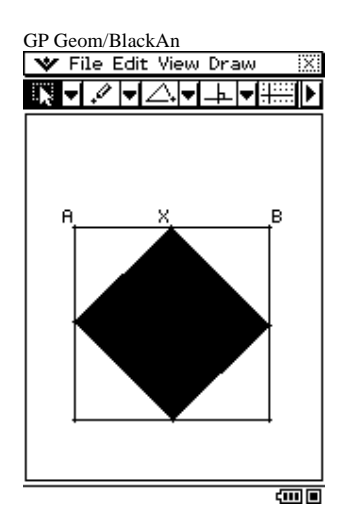

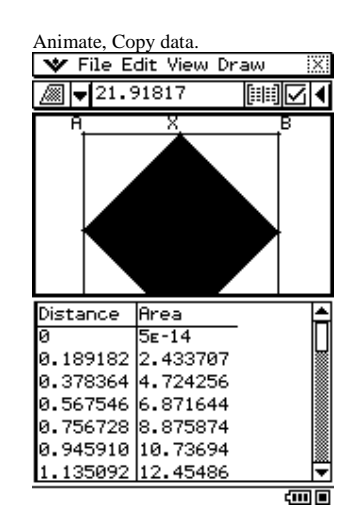

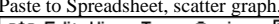

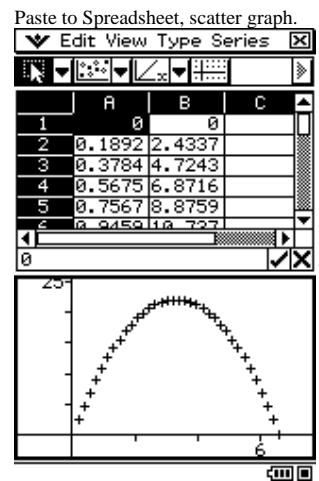

Calc, Two-variable (list1,list2).

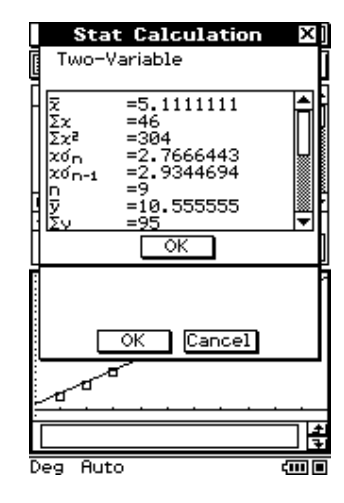

Calc, Distribution.

Select NormalCD in bottom box. × v ≽ Туре Distribution -Normal CD • □Help Next >>

<u>.</u>

#### **Statistics**

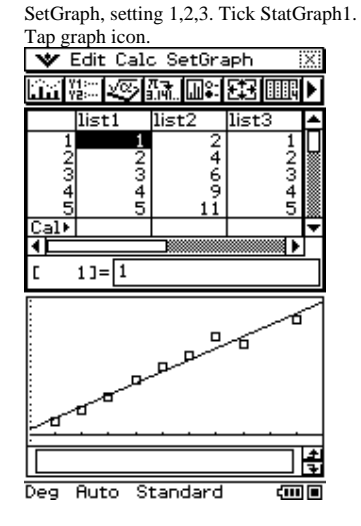

SetGraph, tick StatGraph2 only. Tap graph icon.

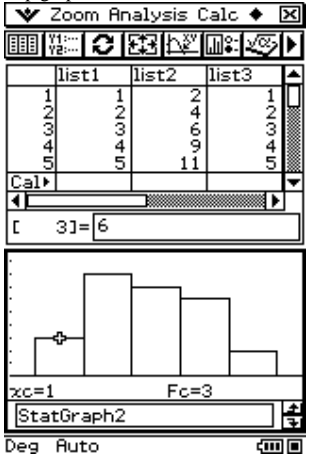

Calc, LinReg (list1, list2).

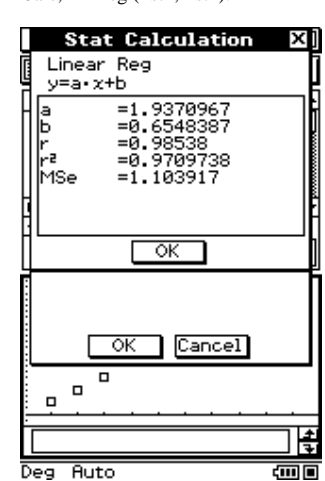

SetGraph, tick StatGraph3 only. Tap graph icon.

| <b>v</b> 7            | Zoom   | An    | alysis (               | alc 🔶 | ×                     |
|-----------------------|--------|-------|------------------------|-------|-----------------------|
|                       | ្រុ    | 2     | 的反                     |       | 5Þ                    |
|                       | list1  |       | list2                  | list3 | <b></b>               |
| 1<br>2<br>3<br>4<br>5 |        | 12345 | 2<br>4<br>6<br>9<br>11 |       | 1<br>2<br>3<br>4<br>5 |
| Cal⊧                  |        | -     |                        |       |                       |
|                       | _      | _     |                        |       | ►                     |
| C .                   | 5]=[1  | 1     |                        |       |                       |
|                       |        |       |                        |       |                       |
| . L                   |        | -     | €                      |       | -                     |
| <br>                  |        | _     | Þ .                    |       | <br>                  |
|                       | tGrapt | 13    | \$                     |       |                       |

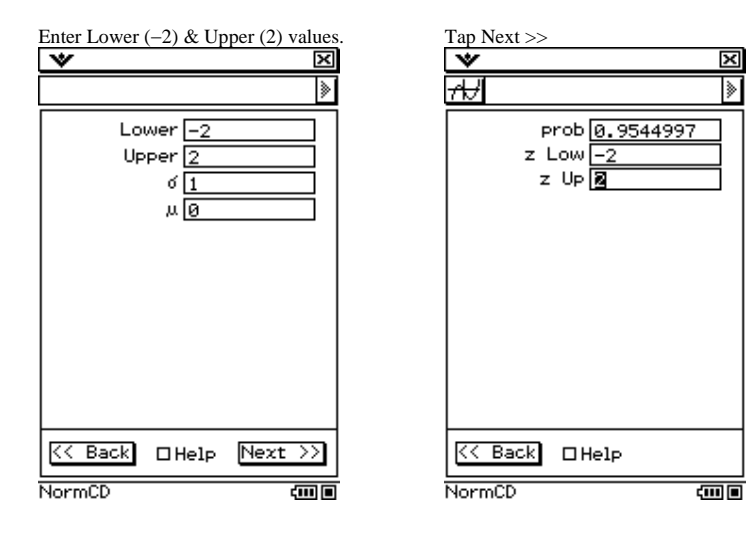

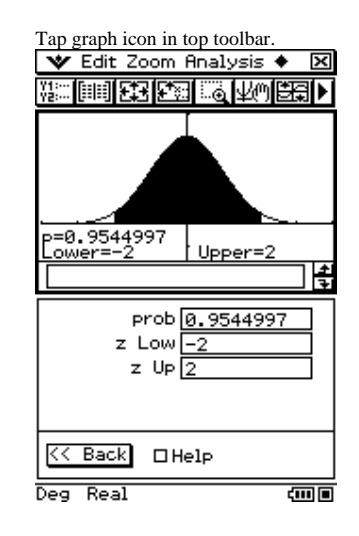

eAcitivities (i.e. Save-able files)

| GPeActs/quad invn broch 1<br>▼ Edit Type GMem ◆ 区<br>→ □ □ □ □ □ □ □ □ □ □ □ □ □ □ □ □ □ □ □ |
|----------------------------------------------------------------------------------------------|
| Brochure quad inv'n 1                                                                        |
|                                                                                              |
| Sheet1 <u>Sheet2</u> Sheet3]] <b>↓</b><br>⊠y1= <sub>x</sub> 2 <sub>+1•x+1</sub> []▲          |
|                                                                                              |
|                                                                                              |

| What's the pattern?                                                                                                    |             |
|----------------------------------------------------------------------------------------------------|-------------|
| 🖤 Edit Zoom Analysis 🔶                                                                                                    | ×           |
| A HARE A HAR                                                                                                    | Þ           |
| -10                                                                                                    | 5           |
| -5                                                                                                    |             |
|                                                                                                    | _           |
|                                                                                                    | ŧ           |
| Sheet1 (Sheet2) Sheet3 ((4                                                                                                    | 4<br>7<br>1 |
| Sheet1 (Sheet2 (Sheet3)) ◀<br>⊠y1= <sub>x</sub> 2+1.x+1 ()                                                                                                    |             |
| Sheet1 Sheet2 Sheet3 () ◀<br>Sheet1 Sheet2 Sheet3 () ◀<br>Sy1=x <sup>2</sup> +1.x+1 ()<br>Sy2=2.x <sup>2</sup> +7.x+10 ()                                                                                                    |             |
| Sheet1[Sheet2]Sheet3]]↓<br>Sheet1[Sheet2]Sheet3]]↓<br>Sy1= <sub>x</sub> 2+ <sub>1</sub> . <sub>x+1</sub> []<br>Sy2= <sub>2</sub> . <sub>x</sub> 2+ <sub>7</sub> . <sub>x+10</sub> []<br>Sy3= <sub>3</sub> . <sub>x</sub> 2+ <sub>13</sub> . <sub>x+19</sub> [] |             |
|                                                                                                    |             |
| Sheet1       Sheet2       Sheet3       4                                                                                                    |             |
| Sheet1 Sheet2 Sheet3 4<br>$g_{y1=\chi^2+1\cdot\chi+1}$ ()<br>$g_{y2=2\cdot\chi^2+7\cdot\chi+10}$ ()<br>$g_{y3=3\cdot\chi^2+13\cdot\chi+19}$ ()<br>$g_{y4=4\cdot\chi^2+19\cdot\chi+28}$ ()<br>$g_{y5:0}$<br>$g_{y6:0}$                                          |             |

| GPeActs/Triangle solve | <u>r</u>           |
|------------------------|--------------------|
| 牧 File Edit Insert     | : Action 🔣         |
| ≝ ∰∰ (ð ►) B 🗛∕        | ′ <del>///</del> ▼ |
|                        |                    |
| sine rule              | ? Solve            |
|                        |                    |
| cosine rule            | ? Solve            |
|                        |                    |
| SOH                    | ? Solve            |
|                        |                    |
| САН                    | ? Solve            |
|                        |                    |
| тоя                    | <b>?</b>  Solve    |
|                        |                    |
|                        |                    |
|                        |                    |
|                        |                    |
|                        |                    |

Alg Decimal Real Deg 💷 🔳

Questions - "How do I ...?"

| →sine rule<br>▼ Edit Solve ♦            | ×        |
|-----------------------------------------|----------|
| Solve +++ ***                           | ≥        |
|                                         |          |
| sine rule ? Solv                        | e        |
| la sia su la l <b>O</b> cu              |          |
|                                         | <u> </u> |
| SOH SOIN                                | el 🖩 🛛   |
|                                         |          |
|                                         | 1        |
| Equation:                               | F        |
| $\frac{a}{\sin(A)} = \frac{b}{\sin(B)}$ |          |
| @a= 10                                  |          |
| OA= 33.7489885958885                    |          |
| Ob= 18                                  |          |
| OB= 90                                  |          |
| Lower= -9£+999                          | 느        |
| <u> </u>                                |          |
| Deg Keal IE-13 🗧 🛍                      | шЦ       |

| why do mey all touch at                                                                                                    | one point?                                |
|----------------------------------------------------------------------------------------------------|-------------------------------------------|
| 💙 Edit Zoom Analy                                                                                                    | isis 🔶 🗙                                  |
| i e e e e e e e e e e e e e e e e e e e                                                                                                    | ¥00<br>BERIÞ                              |
| -10                                                                                                    | 5                                         |
| / -5 \                                                                                                    |                                           |
|                                                                                                    |                                           |
|                                                                                                    |                                           |
| L<br> Sheet1  Sheet2  She                                                                                                    | et3∬∢ ≯                                   |
| <u> </u>                                                                                                    | et3]]4])<br>[]]4                          |
| L<br>Sheet1 <u>Sheet2 She</u><br>By1= <sub>x</sub> 2 <sub>+1•x+1</sub><br>By2=2•x <sup>2</sup> +7•x+10                                                                                                    | eet3]]]]<br>[]]<br>[]]                    |
| <br>Sheet1 <u>Sheet2</u> She<br>Øy1= <sub>x</sub> 2+1·x+1<br>Øy2=2·x <sup>2</sup> +7·x+10<br>Øy3=2·x <sup>2</sup> +10.x+10                                                                                                    | et3]]]]<br>[]]<br>[]]                     |
| L<br>Sheet1 (Sheet2 ) She                                                                                                    | eet3]]4)<br>[]<br>[]<br>[]                |
| L<br>Sheet1 Sheet2 She                                                                                                    | eet3    4   4<br>[] 4<br>[] 4<br>[]<br>[] |
| $\frac{1}{5heet1 (Sheet2 (Sheet2 $ | eet3    4   •<br>[] •<br>[]<br>[]<br>[]   |

| →SOH                                     |      |       |   |
|------------------------------------------|------|-------|---|
| 💙 Edit Solve 🔶                           |      |       | x |
| Solve <del>/ / </del> ™ <sup>™</sup> ×   |      |       | ≽ |
|                                          |      |       |   |
| sine rule                                | ?    | Solve |   |
| cosine rule                              | ?    | Solve |   |
| зон                                      | ?    | Solve |   |
| <b></b> ··                               |      |       | ▼ |
| Equation                                 |      |       |   |
| sin(θ)= <mark>Opposite</mark><br>Hypoten |      |       |   |
| ® <i>θ=</i> <b>3</b> 3                   |      |       |   |
| OOpposite= 86.602                        | 2540 | 937   |   |
| OHypoten= 100                            |      |       |   |
| Lower= -9e+999<br>Upper= 9e+999          |      |       |   |
| Deg Real 15-13                           |      | ζIII  |   |

# Part 2 Graphe Easy – teaching aid and desktop publishing application

# **Basic graphing** $y(x) = x^2$

| Graphe Easy 2,26 - Document1                                                               | <b>P</b> X |
|--------------------------------------------------------------------------------------------|------------|
| Ele Edit View Document Image Zoom Tools Window 2                                           |            |
| ▋D ☞ ■ ● Q [ ∠   ● +   ■ +   ▷ < ལ <   ♀ J   □ ■ ₩ ↓   Ⅲ ペ ■ ペ ♥ ↓ ℝ ↓ ⊕ ★ ★ ↓ ↓ ♦ ♥   → → |            |
|                                                                                            |            |
|                                                                                            |            |
| Mathematic () X + + - Document 1                                                           |            |
| $f_{v}$                                                                                    |            |
| 6                                                                                          |            |
|                                                                                            |            |
|                                                                                            |            |
|                                                                                            |            |
|                                                                                            |            |
| · · · · · · · · · · · · · · · · · · ·                                                      |            |
| 10 -9 -8 -7 -6 -5 -4 -3 -2 -1 1 2 3 4 5 6 7 8 9 1                                          |            |
| -2                                                                                         |            |
| -3                                                                                         |            |
| -4+                                                                                        |            |
|                                                                                            |            |
| Calculator (Remember right-click for help) -7                                              |            |
|                                                                                            |            |
|                                                                                            |            |
|                                                                                            |            |
|                                                                                            |            |
|                                                                                            |            |
|                                                                                            |            |
|                                                                                            |            |
| Ready 💭 x = 0.26787 y = -7.9121 0316                                                       | 0362       |

| 🗹 Graphe Easy 2.26 - [Document1]              |                                                                                                    | _ 2 🔀               |
|-----------------------------------------------|----------------------------------------------------------------------------------------------------|---------------------|
| Eile Edit View Document Image Zoo             | um <u>T</u> ools <u>W</u> indow <u>2</u>                                                                                                    | _ 🖻 ×               |
| D 🛱 🖬 🖨 🖪 🔛 📭 🖷 🖬                             | ・ 「 「 「 」 」 「 」 = ) **   ↓ 「 m ( 2 2 ( + , =   + + + × 1 )                                                                                                    | $\oplus \mathbb{C}$ |
| 🖹 🕹 🛍 🐂 🐂 🐂 🕇 🖌                               |                                                                                                    |                     |
|                                               | A Mathematical object properties                                                                                                    |                     |
| Mathematic 🖸 🗙 🕈 🗲 🐑 + -                      | Function *                                                                                                    |                     |
|                                               | Name : y Expression : xx                                                                                                    |                     |
|                                               | Appearance 🎓                                                                                                    |                     |
|                                               | Op         Size         0         %           0p         Size         0.5         %           1         1.5         2           2         2.5         3         4 | 7 8 9 X             |
| Calculator<br>(Remember right-click for help) | 4.5                                                                                                    |                     |
| >                                             |                                                                                                    |                     |
|                                               | < Back Finish Cancel Help<br>-6<br>-7                                                                                                    |                     |
| Ready                                         |                                                                                                    | 0370 0011           |

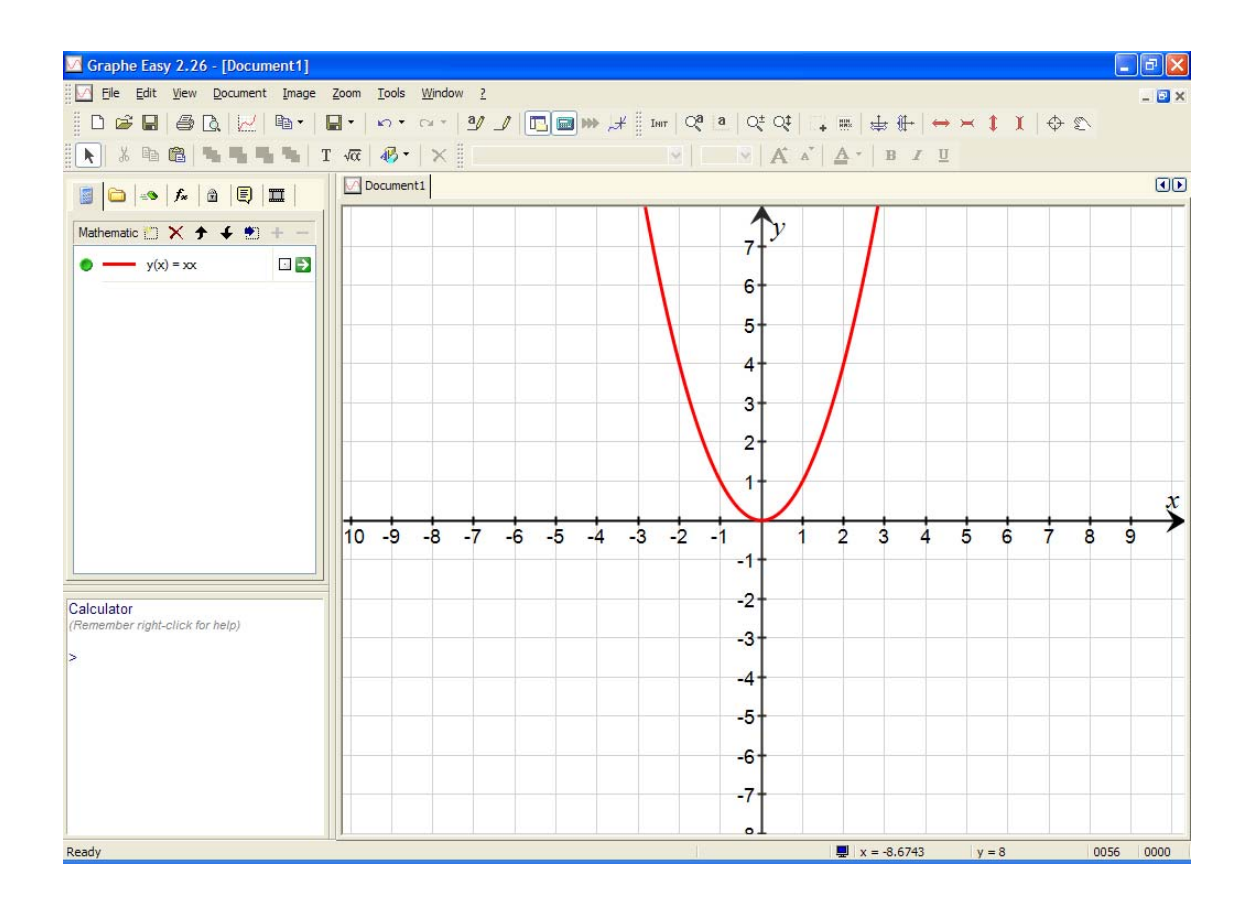

**Built in features** <u>Parameters</u>! Set up *a*, *b* and *n*.

**Teaching aid file 1** Document→New Math Object→Integrals etc. Formatting. Text Calc (\* \*) box & Commands.

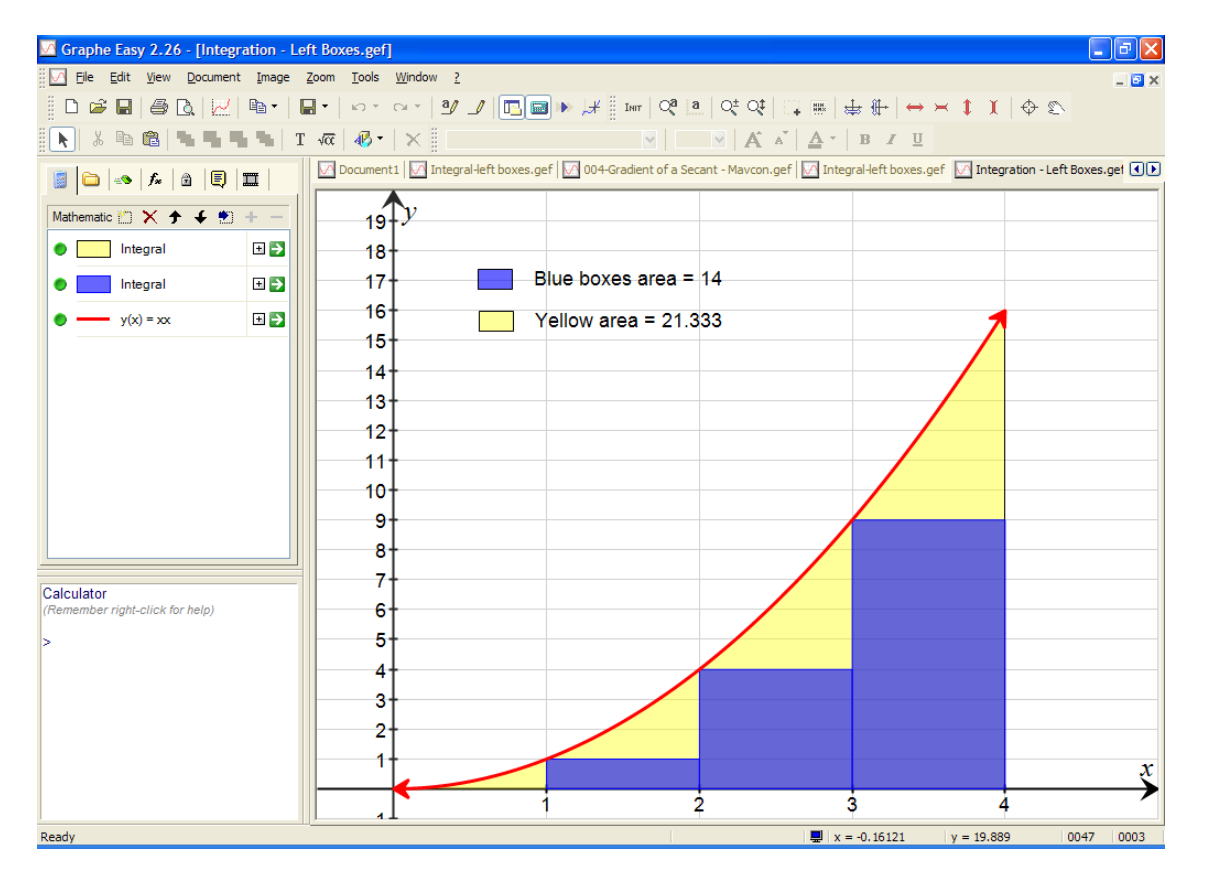

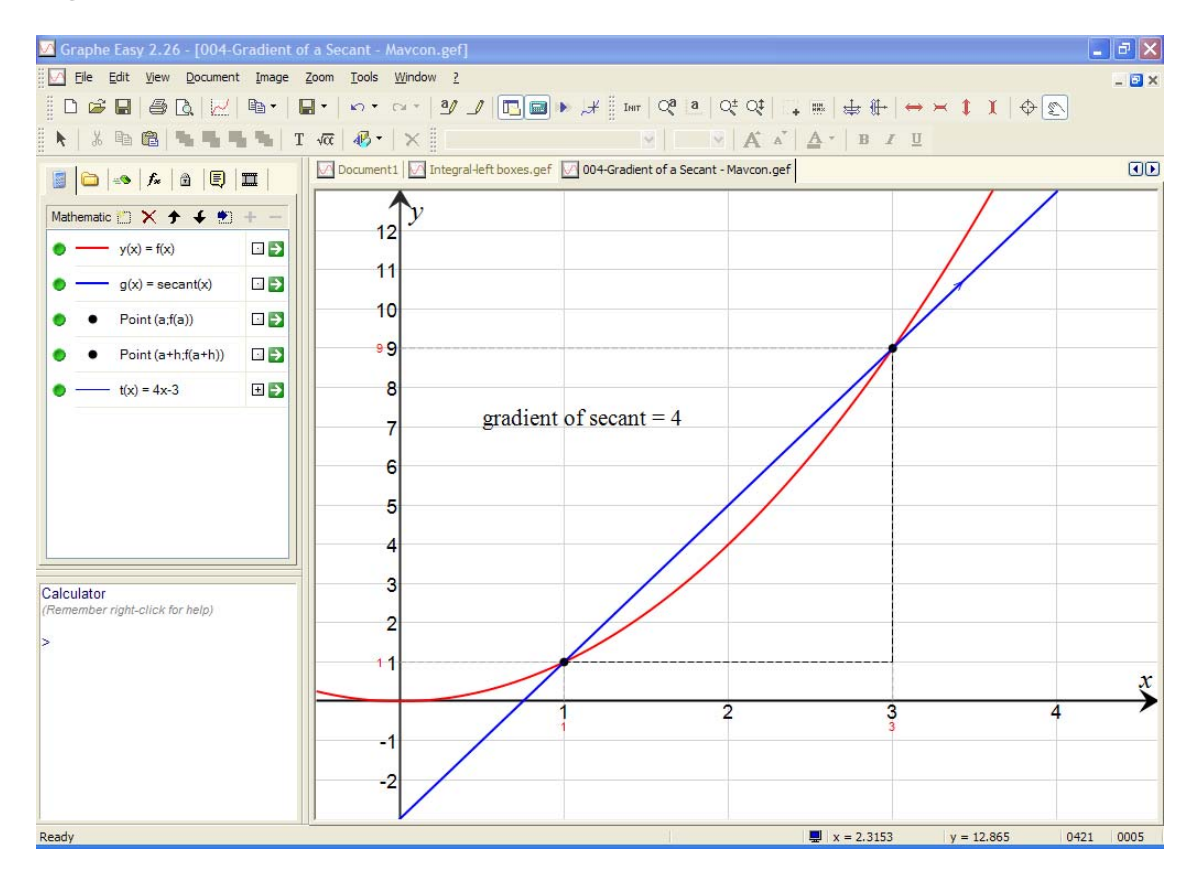

#### Teaching aid file 2 Introduction to limits, differential calculus

**Teaching aid file 3** Differential equations and Euler's method (screen 1)

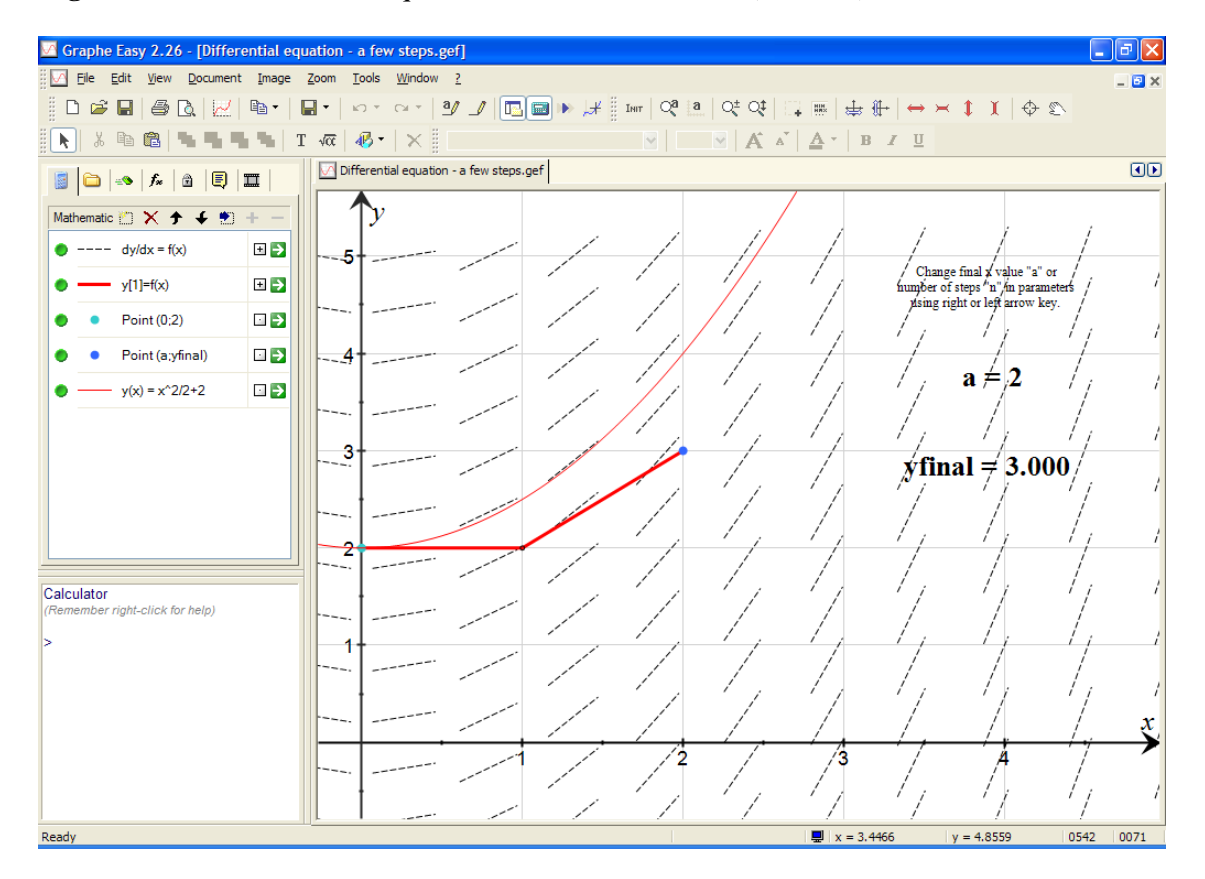

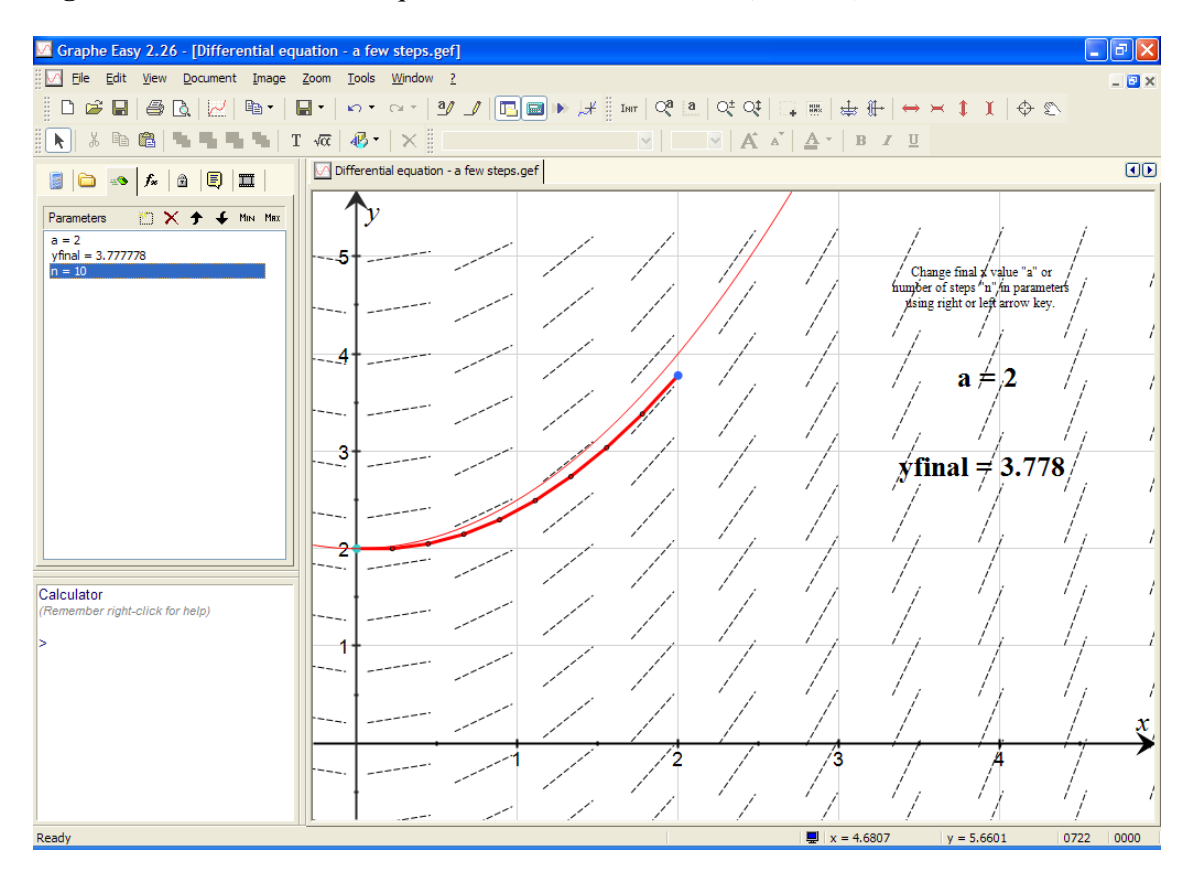

#### **Teaching aid file 3** Differential equations and Euler's method (screen 2)

#### **Representing data**

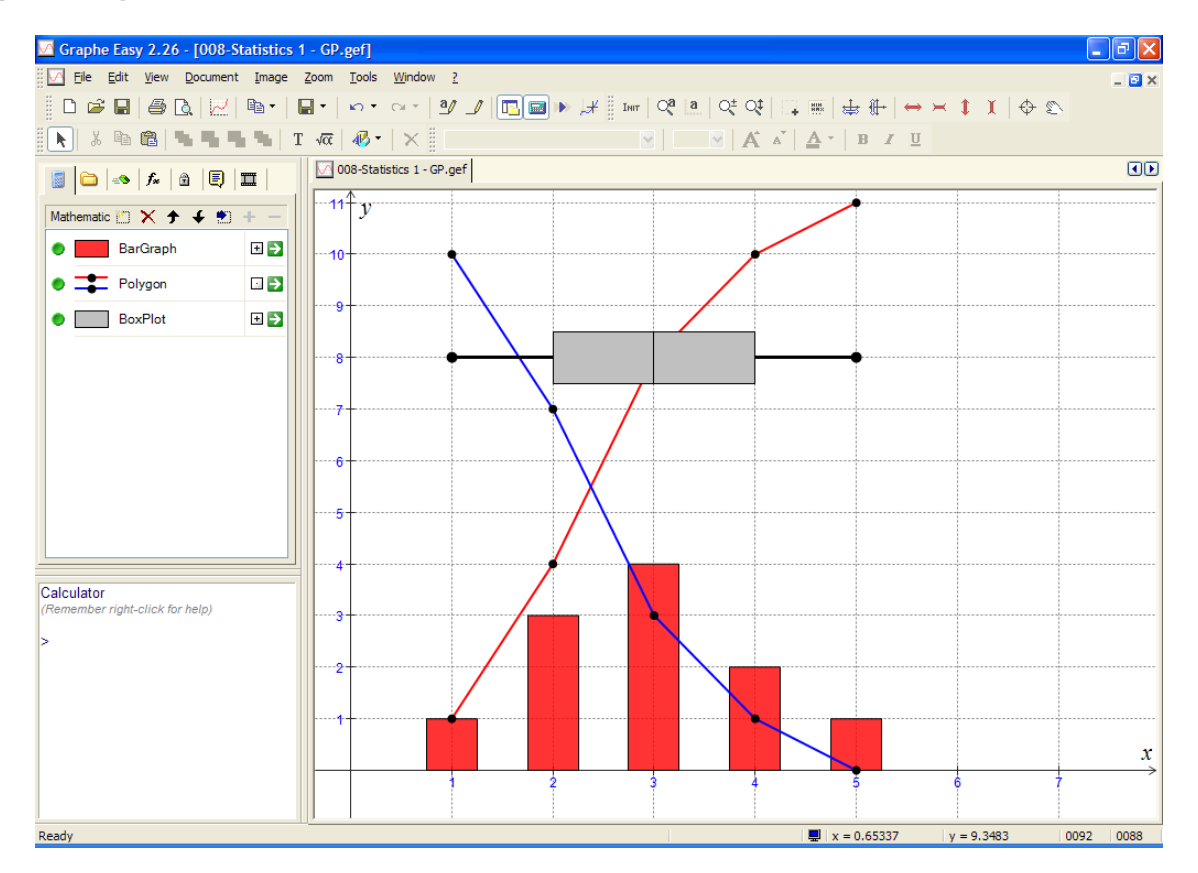

# Keyboard shortcuts

# $Tools \rightarrow Customise \rightarrow Keyboard$

| Customize                                                                                                    |                                                                                                    | X                             |
|----------------------------------------------------------------------------------------------------|----------------------------------------------------------------------------------------------------|-------------------------------|
| Commands       Toolbars       Tools         Category:       Zoom       Image: Commands:         Commands:       Image: Commands:       Image: Commands:         Move dynamically       Image: Commands:       Image: Commands:         Move dynamically       Image: Commands:       Image: Commands:         Move dynamically       Image: Commands:       Image: Commands:         Stretch out the x-axis       Image: Commands:       Image: Commands:         Description:       Image: Commands:       Image: Commands:         Stretch horizontally       Image: Commands:       Image: Commands: | Keyboard Menu Options<br>Set Accelerator for:<br>Default<br>Current Keys:<br>Alt+Up<br>Press New Shortcut Key: | Assign<br>Remove<br>Reset All |
| 2                                                                                                    |                                                                                                    | Close                         |

| Customize                                                                                                    |                                                                                                    |                               |
|----------------------------------------------------------------------------------------------------|----------------------------------------------------------------------------------------------------|-------------------------------|
| Commands Toolbars Tools<br>Category:<br>Image<br>Commands:<br>Fast forward<br>ImageCopyAsABitmap<br>ImageCopyAsACustorr<br>ImageCopyAsACustorr<br>ImageCopyAsAMetafik<br>ImageCopyAsAMetafik<br>ImageCopyAsAMetafik<br>ImageCopyAsAMetafik<br>ImageCopyAsAMetafik<br>ImageCopyAsAMetafik | Keyboard Menu Options<br>Set Accelerator for:<br>Default<br>Current Keys:<br>Alt+C<br>Press New Shortcut Key: | Assign<br>Remove<br>Reset All |
| 2                                                                                                    |                                                                                                    | Close                         |

Formatting for tests and worksheets

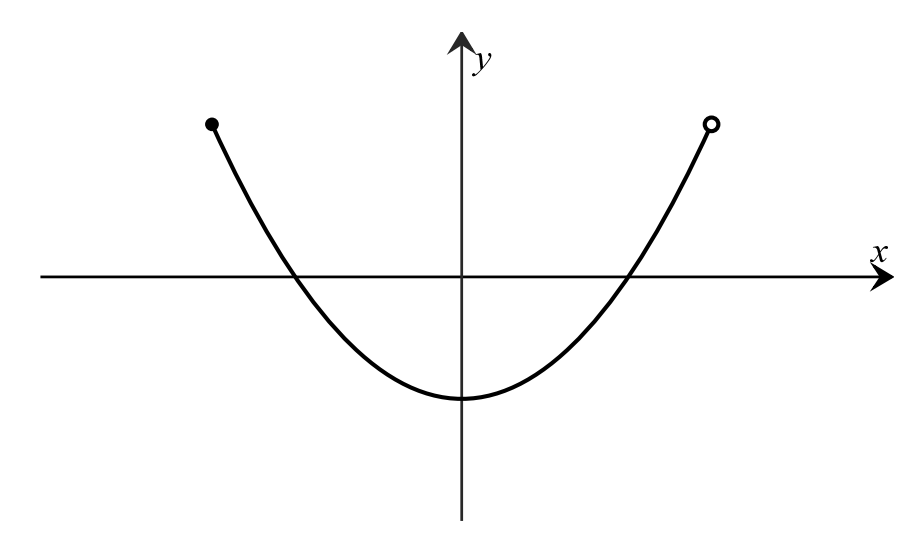

### Information and further resources

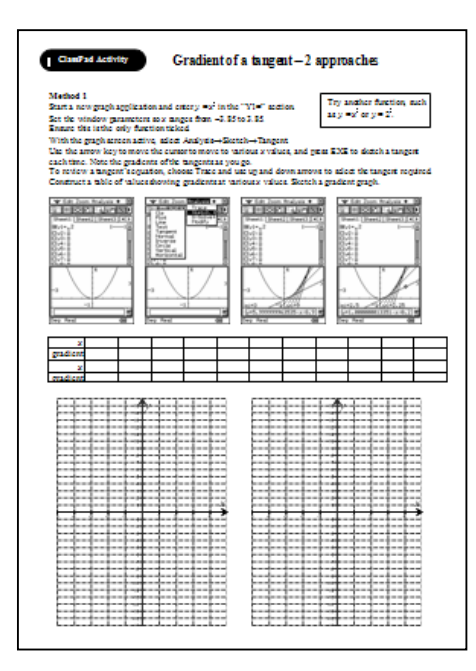

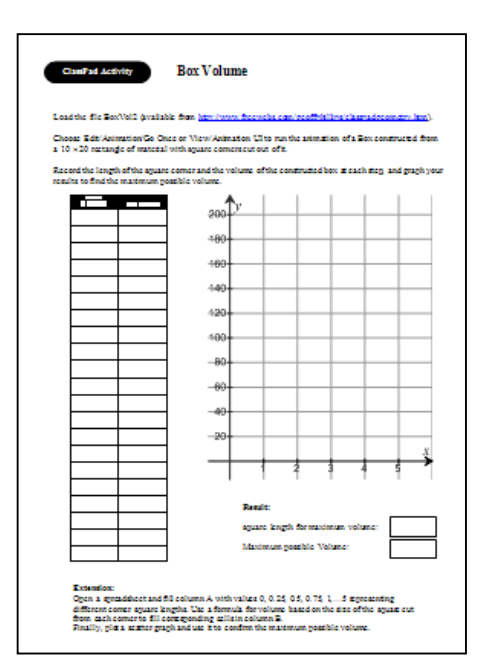

#### Site

#### Weblink/address

http://www.freewebs.com/geoffphillips http://www.freewebs.com/geoffphillips/classpad.htm http://www.freewebs.com/geoffphillips/viewclasspadpdfs.htm Easy http://www.freewebs.com/geoffphillips/grapheeasy.htm http://www.casioed.net.au/products/classpad\_product.php http://www.grapheeasy.com gphillips@bigpond.com casio.edusupport@shriro.com.au http://agutie.homestead.com/files/index.html

Geoff Phillips – ClassPad Geoff's ClassPad pdfs

Geoff Phillips site

Geoff Phillips – Graphe Easy

CasioEd ClassPad support

Graphe Easy Homepage

Geoff's email address

ClassPad support

Geometry theorems

#### Appendix ClassPad Geometry and calculus – The gradient function eActivity

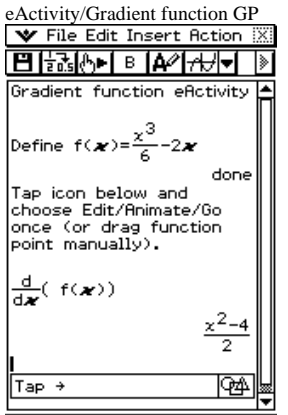

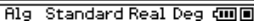

eActivity/More theorems/Circle tangents

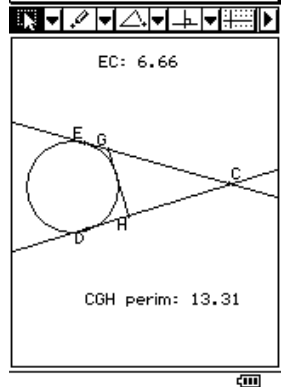

Geometry→GP\_Geom/BoxVol2

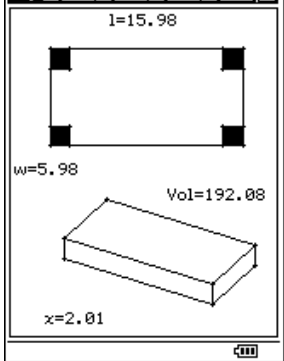

GPeActs→Integral anim

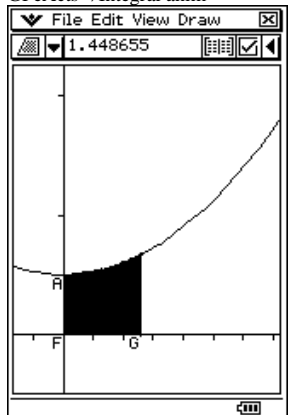

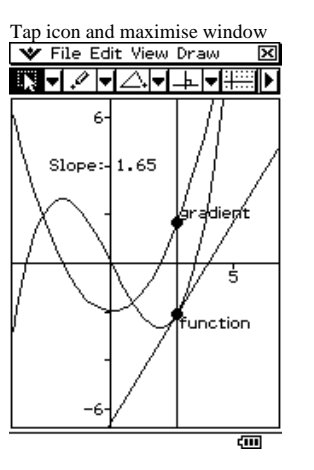

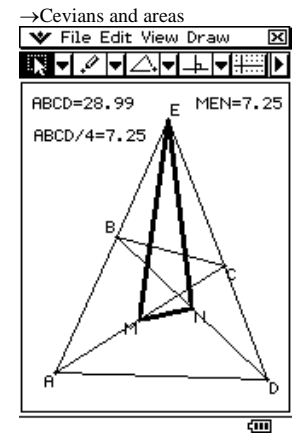

Geometry→GP\_Geom→GradChor File Edit View Draw

GPeActs→River and fence 2 (Geom) ▼ File Edit View Draw

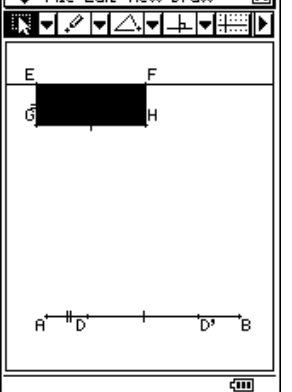

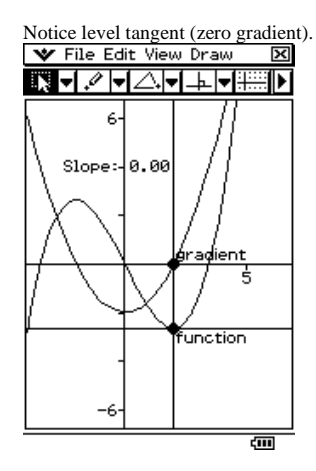

→Van Aubel's theorem

File Edit View Draw

Van Rubel's theorem

Van Rubel's theorem

Total Content of the orem

Total Content of the orem

Total Content of the orem

Total Content of the orem

Total Content of the orem

Total Content of the orem

Total Content of the orem

Total Content of the orem

Total Content of the orem

Total Content of the orem

Total Content of the orem

Total Content of the orem

Total Content of the orem

Total Content of the orem

Total Content of the orem

Total Content of the orem

Total Content of the orem

Total Content of the orem

Total Content of the orem

Total Content of the orem

Total Content of the orem

Total Content of the orem

Total Content of the orem

Total Content of the orem

Total Content of the orem

Total Content of the orem

Total Content of the orem

Total Content of the orem

Total Content of the orem

Total Content of the orem

Total Content of the orem

Total Content of the orem

Total Content of the orem

Total Content of the orem

Total Content of the orem

Total Content of the orem

Total Content of the orem

Total Content of the orem

Total Content of the orem

Total Content of the orem

Total Content of the orem

Total Content of the orem

Total Content of the orem

Total Content of the orem

Total Content of the orem

Total Content of the orem

Total Content of the orem

Total Content of the orem

Total Content of the orem

Total Content of the orem

Total Content of the orem

Total Content of the orem

Total Content of the orem

Total Content of the orem

Total Content of the orem

Total Content of the orem

Total Content of the orem

Total Content of the orem

Total Content of the orem

Total Content of the orem

Total Content of the orem

Total Content of the orem

Total Content of the orem

Total Content of the orem

Total Content of the orem

Total Content of the orem

Total Content of the orem

Total Content of the orem

Total Content of the orem

Total Content of the orem

Total Content of the orem

Total Content of the orem

Total Content of

GPeActs→Grad-tangt●

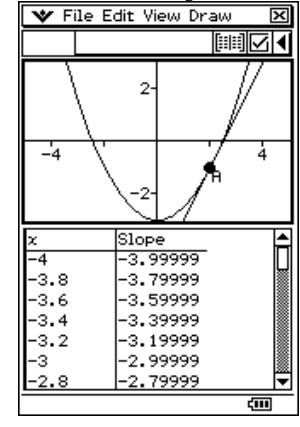

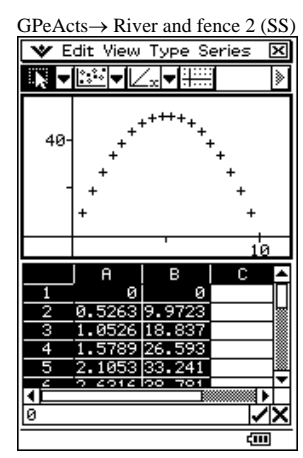